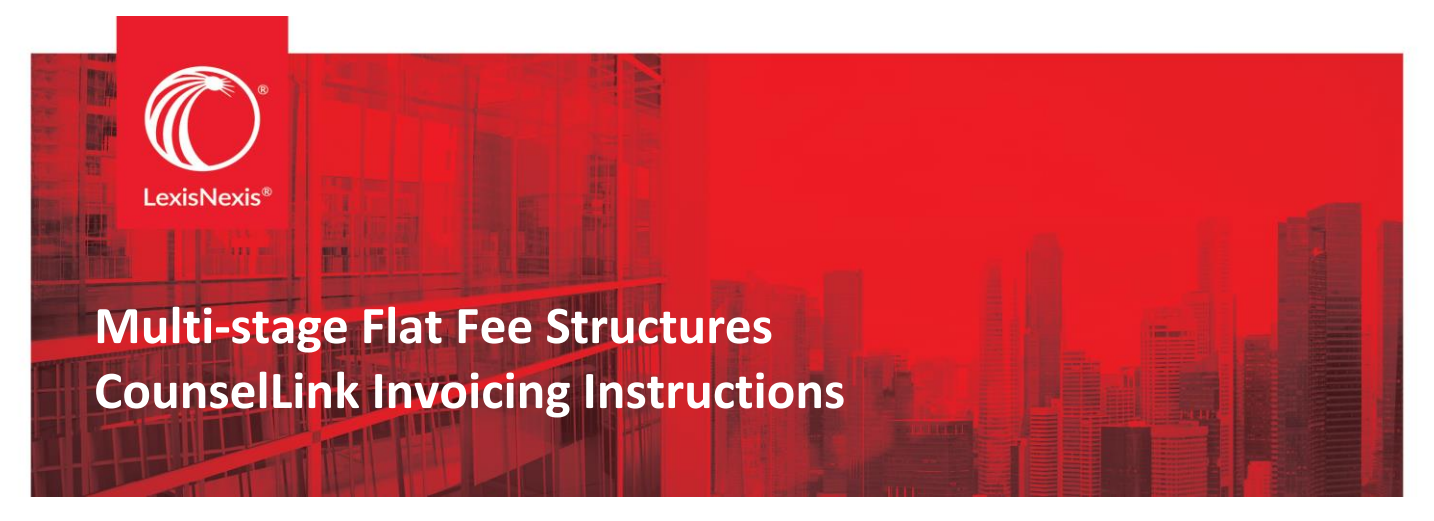

Please refer to these instructions when invoicing on your customer's 'Multi-stage Flat Fee Structure(s)':

You may submit, or create your invoices using one of these following three methods:

- 1. Upload LEDES formatted invoice(s) directly to the corresponding matter in CounselLink
- 2. Create invoices directly in the CounselLink system (this is quicker than you think!)
- 3. Email invoices to the CounselLink mailbox

The most important part is making sure the system knows which fee (aka stage) you are billing on.

# 1. UPLOAD LEDES SUBMISSIONS:

The following LEDES formats are acceptable:

- LEDES 1998B
- LEDES 1998BI
- LEDES 2000
- LEDES XML 2..1
- SDF 1.1
- SDF 1.2

<u>Click here</u> for CounselLink help on choosing the correct file format

When uploading, your charges you <u>MUST</u> include:

- Charge date
- Timekeeper (only if using the detailed hourly fee line/stage)
- **IMPORTANT:** Charge Description you <u>must</u> include the line/stage number at the <u>beginning</u> of the description enclosed in brackets ("[]"}. See below for an example.
- Unit
- Rate/Amount
- Total Amount

Click here for CounselLink help on importing invoice files

## Sample charge description

| Date     | Description               | Unit | Rate  | Total |
|----------|---------------------------|------|-------|-------|
| 1/1/2025 | [S10] Company Name Search | 1    | \$100 | \$100 |

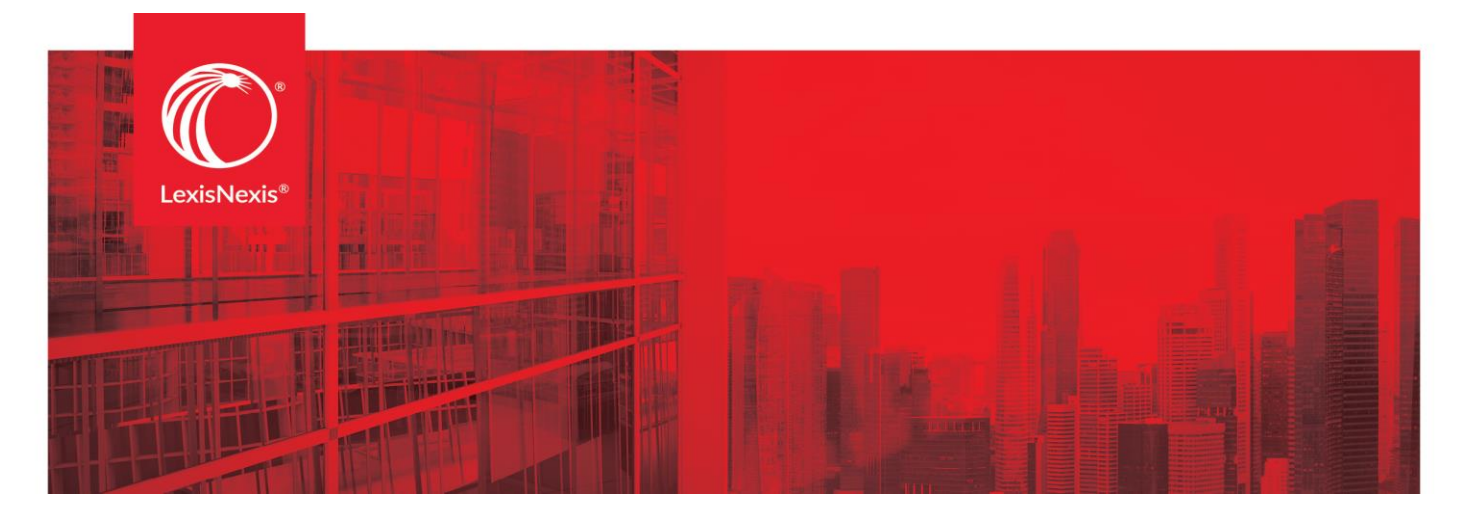

## 2. CREATE MANUAL INVOICE SUBMISSIONS:

It's very easy to create an invoice directly in CounselLink. Start by going to the "Invoice" tab within that matter you are trying to bill on.

• Under charges, you will add Add your flat fees, and expenses if allowed:

| Charges                                |       |
|----------------------------------------|-------|
| Add Fee - Add Expense - More Actions - |       |
| All Fields   Contains   Search Charges | Q     |
| ☐ # ▲ Date Timekeeper Code             | Desci |

• Select your line/stage you want to bill and then populate your charge information:

| Save Add 5 Rows Cancel      |                            |       |                   |                        |
|-----------------------------|----------------------------|-------|-------------------|------------------------|
| Charges                     |                            |       |                   |                        |
| Charge Date<br>(mm/dd/yyyy) | Charge Description         | Units | Fee/Rate<br>(USD) | Billed Amount<br>(USD) |
| 03/26/2018                  | Single Infringement[Action | 1     | \$ 70,000.00      | \$ 70,000.00           |

- *Efficiency Tip*: Since you are inputting the charge directly in the system, on the stage you are billing on, you do <u>not</u> need to enter in the stage number in the charge description.
- Click Save, and Activate your invoice when you are ready to send it over to your client.

## 3. EMAIL INVOICES FOR COUNSELLINK STAFF TO PROCESS:

Send one invoice per email to <u>counsellinkinvoices@lexisnexis.com</u>.

The following formats are acceptable:

- .pdf,
- .doc,
- .txt or
- .xls.

Just like in the LEDES example, the stage number <u>must</u> be included on the charge description:

### Sample charge description

| Date     | Description               | Unit | Rate  | Total |
|----------|---------------------------|------|-------|-------|
| 1/1/2018 | [S10] Company Name Search | 1    | \$100 | \$100 |

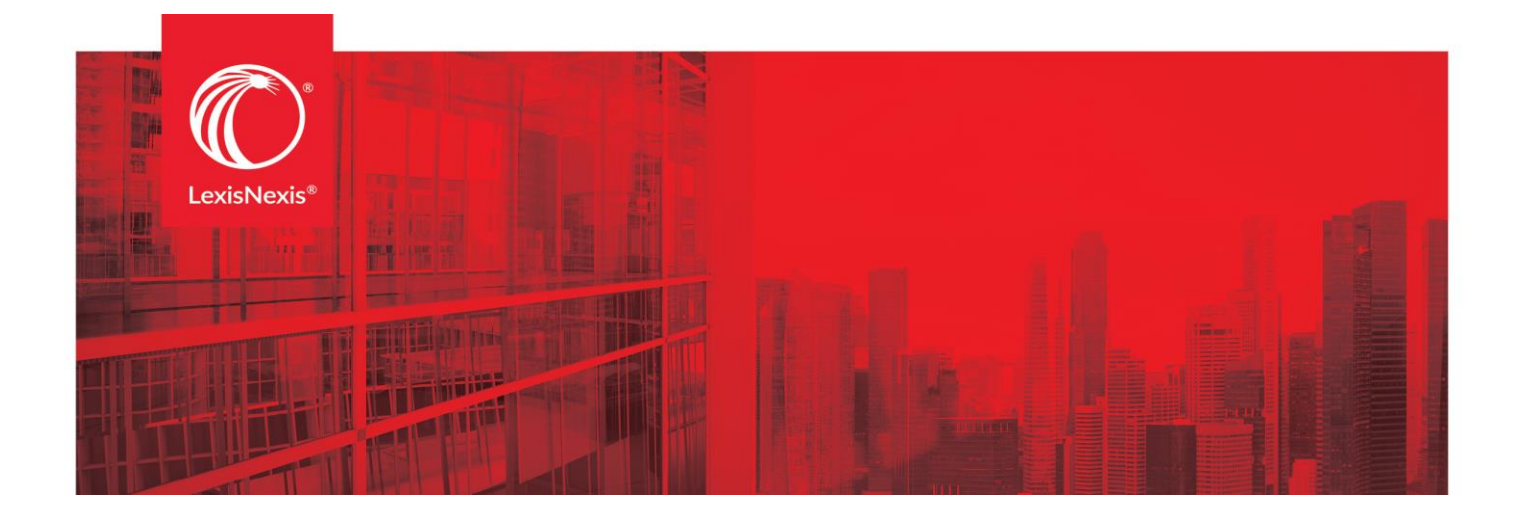

<u>Click here</u> for CounselLink help on tips for mailing invoices.

## Additional tips:

- Email invoice processing can take up to 7-10 days to appear in the system.
- Don't forget, the "S" in the stage number must be capitalized ([S31], not [s31])
- Detailed hourly billing, along with a timekeeper name, will also need the stage number in the charge description for Ledes and email processing.

## **CONTACT INFORMATION**

Free 24x7 Customer Support Please direct all billing and invoicing questions or issues to: 800-600-2282 +1 919.378.2713 ask@lexisnexis.com